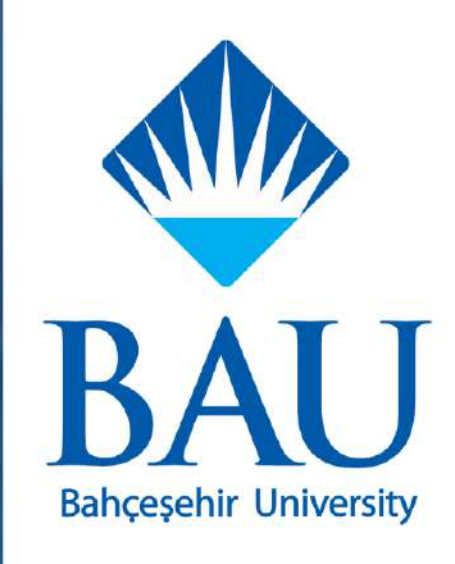

# ÖĞRENCİ BİLGİ SİSTEMİ KULLANIM KILAVUZU

## Versiyon Tarihçesi

| Versiyon Numarası | Tarih      | Güncelleyen Birim               | Açıklama             |
|-------------------|------------|---------------------------------|----------------------|
| 1.0               | 30.11.2022 | Bilgi İşlem Daire<br>Başkanlığı | Kılavuz oluşturuldu. |
| 1.1               | 05.04.2024 | Bilgi İşlem Daire<br>Başkanlığı | Kılavuz düzenlendi.  |

# <u>İÇERİK</u>

| Tanım ve Kısaltmalar                                                                                              | <u>1</u>      |
|----------------------------------------------------------------------------------------------------|---------------|
| Giriş Sayfası                                                                                                    | 2             |
| Kişisel Bilgiler                                                                                                  |               |
| Genel Bilgiler                                                                                                    |               |
| Kimlik Bilgileri                                                                                                  |               |
| Adres Bilgileri                                                                                                   |               |
| Aile Bilgileri                                                                                                    |               |
| Sağlık Bilgileri                                                                                                  |               |
| Üniversite Bilgileri                                                                                              |               |
| İletişim Bilgileri                                                                                                |               |
| Öğrenim Bilgisi                                                                                                   |               |
| Eksik Belge                                                                                                    |               |
| Disiplin İşlemleri                                                                                                |               |
| Diğer Programlar                                                                                                  | 4             |
| Ders Kaydı                                                                                                    | 5             |
| <u>Slotlar</u>                                                                                                    | 7             |
| Ücret İadesi Talebi                                                                                               |               |
| Ders Programı                                                                                                    | 9             |
| Sınav Programı                                                                                                    | 9             |
| Derslerim                                                                                                    |               |
| Bütünleme Sınavları                                                                                               |               |
| İntibak Talebi                                                                                                    |               |
| Taleplerim                                                                                                    |               |
| Kayıt Dondurma                                                                                                    |               |
| İlişik Kesme                                                                                                    |               |
| İade                                                                                                    |               |
| İntibak                                                                                                    |               |
| Belge Talep                                                                                                    |               |
| Kayıt Dondurma Talebi                                                                                             |               |
|                                                                                                    |               |
| Online Belge Talebi                                                                                               |               |
| Online Belge Talebi<br>Tez/Proje Konu Belirleme                                                                   | <u>14</u><br> |
| Online Belge Talebi<br><u>Tez/Proje Konu Belirleme</u><br>Başvuru Görüntüle                                       |               |
| Online Belge Talebi<br><u>Tez/Proje Konu Belirleme</u><br>Başvuru Görüntüle<br>Başvuru Yap                        |               |
| Online Belge Talebi<br><u>Tez/Proje Konu Belirleme</u><br>Başvuru Görüntüle<br>Başvuru Yap<br>İlişik Kesme Talebi |               |

| GNO Simülasyonu | 19 |
|-----------------|----|
| Ödeme Bilgileri | 20 |
| Ödeme Yap       | 20 |

## <u>Tanım ve Kısaltmalar</u>

| Terim-Kısaltma | Açıklama                                                                                                   |
|----------------|----------------------------------------------------------------------------------------------------|
| KAYDET         | Ekranlarda Kaydet'e basmadığınız sürece bilgileriniz, başvurularınız veya talepleriniz kaydedilmemektedir. |
| EN             | Sayfaları İngilizceye çevirir.                                                                             |
| ***            | Sayfaların sol üstünde yer alan logoya tıklayarak anasayfaya dönebilirsiniz.                               |
| >              | Menüyü genişletir.                                                                                         |
|                |                                                                                                    |

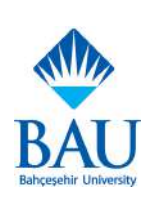

#### Giriş Sayfası

| C Po<br>brai<br>Brai<br>Doth | esa<br>ma sourkuw.<br>et soursuw.<br>et soursuw. | Bahçeşehir Üniversitesi           Öğrenci Bilgi Sistemi |
|------------------------------|--------------------------------------------------|---------------------------------------------------------|
|                              | ENGLISH                                          |                                                         |

- <u>umis.bau.edu.tr</u> linki ile öğrenci e-posta adresi ve şifrenizi kullanarak sisteme giriş yapacağınız ekrandır.
- Şifremi Unuttum'a basarak kişisel bilgilerinizle veya cep telefonu bilgilerinizle şifrenizi sıfırlayabilirsiniz.
- "Kişisel Bilgileriniz ile" sekmesinde Parolayı Gönder butonuna bastığınızda yeni şifreniz sistemde kayıtlı cep telefonu numaranıza SMS olarak gelecektir.
- "Cep Telefonu ile" sekmesinde "Doğrulama Kodu Gönder" butonuna bastığınızda sistemde kayıtlı cep telefonunuza doğrulama kodu gelecektir. Bu doğrulama kodu ile yeni şifre belirleyebilirsiniz.

| Kişisel Bilgiler | ile      | Cep Telefonu ile | Kişisel Bilgiler ile | Cep Telefonu ile |
|------------------|----------|------------------|----------------------|------------------|
| ÖĞRENCİ          | PERSONEL | MEZUN            | Cep Telefonu         |                  |
| iğrenci No       |          |                  |                      |                  |
|                  |          |                  | E-Posta              |                  |
| oğum Tarihi      |          |                  |                      |                  |
|                  |          |                  |                      |                  |
| PAROLA GÖNDER    |          |                  |                      |                  |

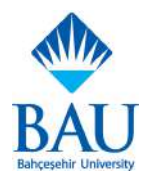

#### <u>Kişisel Bilgiler</u>

| ÖĞRENCİ BİLGİLERİ   |                      |                       |                       |                                   | Di |
|---------------------|----------------------|-----------------------|-----------------------|-----------------------------------|----|
|                     | GENEL BÅ GÅLER       | GENEL BILGILER        |                       |                                   |    |
|                     | KIMLIK BILOLERI      | Öğrenci No.           | Fakülte Atlı          | Tamamlanan Kredi                  |    |
|                     | ADRES BILGILERI      | TC Kimilk No          | Bötüm Ada             | Tamanlanan AKTS Kredi             |    |
|                     | ALE BLOILER          | XXXXX                 | 20000                 | kxxxx Kredi                       |    |
|                     | SAGLE BUGKER         | NORX SOLAR            | катраз                | vokals eximito                    |    |
| Adı Sayadı<br>8000  | ONIVERSITE BILGILERE | Soyada                | Program Adu           | *                                 |    |
| Cup Telefonu        | RETISM BILGILER      | Kayat Türli           | Sol                   | YÖKSIS Okuduğu Dönem Seyra        |    |
| Kexex               | ÖĞRENİM BİLDİSİ      | XXEXX                 | x. Smit               | kregular                          |    |
| N CR NN             | EKSIK BELGE          | Koolax                | Dal                   |                                   |    |
| Program Adi<br>8000 | DISIPLIN ISLEMLERI   | Öğrencilik Durumu     | Bağlı olduğu müfradat | IDRUGLIGU Deniem Sayıtlı<br>IDRUG |    |
| Program Kodu        |                      | Kayit Eurumu          | Başarı Durmu          | Keyit Olduğu Tarihi               |    |
| Burs Orani          |                      | XXEEX                 | Ownsman               | Aynima Tarihi                     |    |
| 86210               |                      | Dönem Durumu<br>XXXXX |                       |                                   |    |
| -Odemo Onayı        |                      | Burs Grane            | Deceman E-Postass     | Kayıt Olouğu Dönem<br>konxx       |    |
|                     |                      | XXXXXX                | Tist: Dárnamáni       | Kolan Dünem Bayas                 |    |
|                     |                      | Genel Not Ortalamaar  | 32                    | RXXXX                             |    |

- Kişisel Bilgilerinizi görüntüleyebileceğiniz ekrandır.
- Kişisel Bilgiler ekranına sağ üstte bulunan fotoğrafınıza tıkladığınızda çıkan menüden ulaşabilirsiniz.

| 8 | Kişisel Bilgiler |
|---|------------------|
|   | Diğer Programlar |
| Ð | Güvenli Çıkış    |

• "Kişisel Bilgiler" ekranından aşağıdaki bilgi tiplerinme ulaşabilirsiniz:

<u>Genel Bilgiler:</u> Öğrencilik durumu ile ilgili bilgilerinizi görüntüleyebilirsiniz. <u>Kimlik Bilgileri:</u> Sistemde kayıtlı kimlik bilgilerinizi görüntüleyebilirsiniz. <u>Adres Bilgileri:</u> Haberleşme ve ikametgah adres bilgilerinizi görüntüleyebilir ve düzenleyebilirsiniz.

Aile Bilgileri:Sistemde kayıtlı aile bilgilerinizi görüntüleyebilirsiniz.

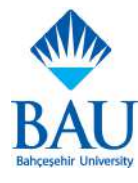

<u>Sağlık Bilgileri:</u> Sistemde kayıtlı sağlık bilgilerinizi görüntüleyebilirsiniz. <u>Üniversite Bilgileri:</u> Sistemde kayıtlı üniversite bilgilerinizi görüntüleyebilirsiniz. <u>İletişim Bilgileri:</u> E-posta, telefon ve acil durumlarda aranacak kişi bilgilerinizi görüntüleyebilir ve düzenleyebilirsiniz. <u>Öğrenim Bilgileri:</u> Sistemde kayıtlı öğrenim bilgilerinizi görüntüleyebilirsiniz. <u>Eksik Belge:</u> Varsa eksik belgelerinizi görüntüleyebilirsiniz.

Disiplin İşlemleri: Disiplin işlemlerinizi görüntüleyebilirsiniz.

#### **Diğer Programlar**

| DIGER PROGRAMLAR   | KAPAT |
|--------------------|-------|
|                    |       |
| XXXXX MÜHENDİSLİĞİ |       |
|                    |       |

- Kayıtlı olduğunuz programlar arasında geçiş yapmak için ekranın sağ üstünde bulunan fotoğrafınıza tıklayarak çıkan menüden ilgili program seçebilirsiniz.
- Talepleriniz, kayıtlı olduğunuz program özelinde oluşturulacağından işlem yapmak istediğiniz programa geçiş yapmanız gerekmektedir.

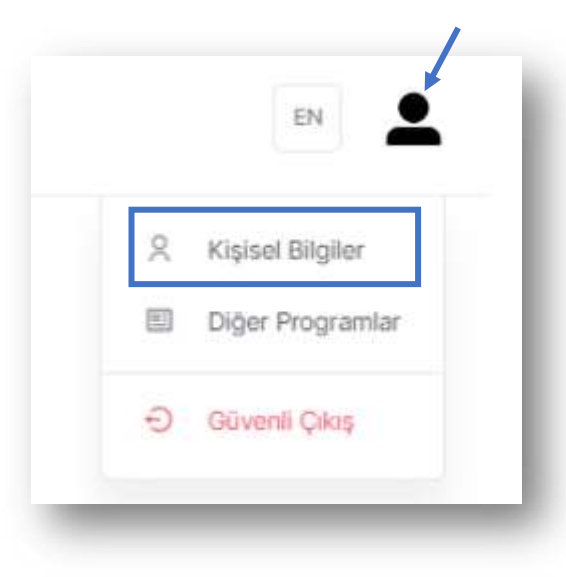

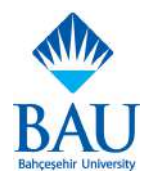

#### Ders Kaydı

| XXXXX - XXXXX                |                    | ххххх        |                          |                        |                    |                     |                 |                                        |                               |
|------------------------------|--------------------|--------------|--------------------------|------------------------|--------------------|---------------------|-----------------|----------------------------------------|-------------------------------|
| xxxxx<br>x. Smif - x. Yanyil |                    | 🖻 Bilgi      | lendirme 🗐               | Zoruniu Ders           | 📓 Bölüm İçi S      | eçmeli 🖾            | Bölüm Dışı Sei  | çmeli                                  |                               |
|                              |                    | Bilgilend    | dirme                    |                        |                    |                     |                 |                                        |                               |
| Genel Not Ortalamasi         |                    |              |                          |                        |                    |                     |                 |                                        |                               |
| XXXXX                        |                    | · Sec        | çmiş olduğunuz de        | ırsin işleniş dilini   | kontrol edip doğru | sectiona yazıldığ   | ğınızdan emin o | olunuz. Ders / Section işleniş dilleri | inin kısaltma ve açıklamaları |
|                              |                    | aşağı<br>TR: | Türkce Ders              |                        |                    |                     |                 |                                        |                               |
|                              |                    | EN           | ingilizce Ders           |                        |                    |                     |                 |                                        |                               |
| Kredi                        | Limiti             | EN           | /TR: Verilen Dil         |                        |                    |                     |                 |                                        |                               |
| 300                          | кяя                | • Der        | rs yazılımı ile ilgili s | korunlarınızı ilgili i | akademik birim sek | reterliklerine ilet | ebilirsinīz.    |                                        |                               |
| Alinan Kradi                 | Kalan Kredi        | Sectigin     | iz Dersler               |                        |                    |                     |                 |                                        |                               |
| ИХИХИ                        | XXXXX              |              |                          |                        |                    |                     |                 |                                        |                               |
| Alinan AKTS Kredi            | Alinan Ders Sayisi | IN LIS       | ILE IN DERS P            | RUGRAMI                |                    |                     |                 |                                        |                               |
| REEKE                        | хххжх              |              | DERS KODU                | DERS                   | DÖNEM              | KREDI               | AKTS            | ÖNCEDEN ALDIĞI DERS                    | HARF NOTU                     |
|                              |                    |              | XXXXXX                   | XXXXXX                 | 8                  | 3                   | 8               |                                        |                               |
|                              |                    | 1            | жжжж                     | 300000                 | 4                  | 3                   | 6               |                                        |                               |

Ders Kayıt ekranında bulunan bilgiler aşağıdaki gibidir:

**Bilgilendirme:** Bu sekmede bilgilendirme metnini, aldığınız derslerin listesini ve ders programınızı görüntüleyebilirsiniz. Listede satırların yanında bulunan üç noktadan dersin sectionını değiştirebilir veya dersi bırakabilirsiniz.

|     | DERS KODU        |
|-----|------------------|
| *** | XXXXX            |
| 1   | Section Değiştir |
| ū   | Sil              |

**Zorunlu Ders:** Bu sekmede tekrar etmeniz gereken, tekrar edilebilecek, üstten alınabilecek ve dönem zorunlu derslerinizin bilgilerini görüntüleyebilir ve dersleri alabilirsiniz. Dersleri almak için almak istediğiniz dersin solunda bulunan ok ile sectionları görüntüleyip, sectionın yanında bulunan "Dersi Al" butonuna basmanız gerekmektedir. Dersin kalan kapasitesi sıfırsa dersi alamazsınız. Dersi aldıktan sonra "Bilgilendirme" sekmesinde yer alan "Liste" ve "Ders Programı" butonlarından derslerinizi görebilirsiniz.

| IŞLEM  | DERS   | KODU  | DERS  | ADI   |          | DÖNEM          | KREDI            | AKTS | ÖNCEDEN ALDIĞI DERS | HARF NOTU |
|--------|--------|-------|-------|-------|----------|----------------|------------------|------|---------------------|-----------|
| ^      | **     | CO.   | XXXXX |       |          | 4              | 3                | 6    | NRNEN - REFER       | F         |
| Teorik | Pratik | Kredi | AKTS  | Dönem | Kapasite | Kalan Kapasite | Sections         |      |                     | + DERSLA  |
| 15     | 100    | 3     | 6     | 4     | 80       | 80             | Section 1 - xxxx | x    |                     |           |

BAU

**Bölüm İçi Seçmeli:** Bu sekmede tekrar etmeniz gereken, tekrar edilebilecek veya almak istediğiniz bölüm içi seçmeli derslerinin bilgilerini görüntüleyebilir ve dersleri alabilirsiniz. Dersleri almak için almak istediğiniz dersin solunda bulunan ok ile sectionları görüntüleyip, sectionın yanında bulunan "Dersi Al" butonuna basmanız gerekmektedir. Dersin kalan kapasitesi sıfırsa dersi alamazsınız. Dersi aldıktan sonra "Bilgilendirme" sekmesinde yer alan "Liste" ve "Ders Programı" butonlarından derslerinizi görebilirsiniz.

**Bölüm Dışı Seçmeli:** Bu sekmede tekrar etmeniz gereken, tekrar edilebilecek veya almak istediğiniz bölüm dışı seçmeli derslerinin bilgilerini görüntüleyebilir ve dersleri alabilirsiniz. Dersleri almak için almak istediğiniz dersin solunda bulunan ok ile sectionları görüntüleyip, sectionın yanında bulunan "Dersi Al" butonuna basmanız gerekmektedir. Dersin kalan kapasitesi sıfırsa dersi alamazsınız. Dersi aldıktan sonra "Bilgilendirme" sekmesinde yer alan "Liste" ve "Ders Programı" butonlarından derslerinizi görebilirsiniz.

<u>Genel Seçmeli:</u> Bu sekmede tekrar etmeniz gereken, tekrar edilebilecek veya almak istediğiniz genel seçmeli derslerinin bilgilerini görüntüleyebilir ve dersleri alabilirsiniz. Dersleri almak için almak istediğiniz dersin solunda bulunan ok ile sectionları görüntüleyip, sectionın yanında bulunan "Dersi Al" butonuna basmanız gerekmektedir. Dersin kalan kapasitesi sıfırsa dersi alamazsınız. Dersi aldıktan sonra "Bilgilendirme" sekmesinde yer alan "Liste" ve "Ders Programı" butonlarından derslerinizi görebilirsiniz.

 Ders seçim ekranına yalnızca akademik takvimde belirlenen ders seçim dönemlerinde erişebilirsiniz.

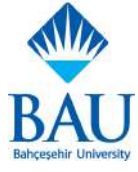

#### <u>Slotlar</u>

|  | n 30000                                               | я, жжжя     |                    |                 |                                                                                                    |                                    |                 |           |       |      |              |   |
|--|-------------------------------------------------------|-------------|--------------------|-----------------|----------------------------------------------------------------------------------------------------|------------------------------------|-----------------|-----------|-------|------|--------------|---|
|  | Fakülte Program Smif Kayıt Türü                       |             | Kayit Olduğu Sezon | Okuduğu Dönem S | Sayes Öğrencilik Dun                                                                                                    | athu                               |                 |           |       |      |              |   |
|  | xxxx xxxx x. Sinf xxxx<br>Genel Not Ortalamase<br>0.0 |             | XXXXX              | XXXXX           | XXXXX                                                                                                    |                                    |                 |           |       |      |              |   |
|  |                                                       |             |                    |                 |                                                                                                    |                                    |                 |           |       |      |              |   |
|  |                                                       |             | Alma               | 0 / 0           | di.                                                                                                    | Alinan AKTS Kredi / Topia<br>0 / 0 | im AKTS Kredisi |           | 0 / 0 |      |              |   |
|  | SLOTLAR                                               |             |                    |                 |                                                                                                    |                                    |                 |           |       |      |              |   |
|  | DÖNEM                                                 | SLOT T      | ipi                |                 | DERS KODU                                                                                                    | DERS ADI                           |                 |           | кяесі | AKTS | DURUM        |   |
|  | σ                                                     | KKKOK       |                    |                 | 52<br>                                                                                                    | 10                                 |                 |           | 0.0   | 0.0  | Hig Almania  |   |
|  | 1                                                     | Zoruni      | u Ders             |                 | 30000                                                                                                    | KXXXX                              |                 |           | 2.0   | 3.0  | Hig Almonity | 3 |
|  | DERSLER                                               |             |                    |                 |                                                                                                    |                                    |                 |           |       |      |              |   |
|  | ARADEMIK                                              | YIL / DÖNEM |                    |                 | DERS KODU                                                                                                    | DERS                               | S ADI           | HARF NOTU | KREDÍ | AKTS | NOT X KREDI  |   |
|  |                                                       |             |                    |                 | NAME OF CONTRACT OF CONTRACT. |                                    |                 | - MIRMIN  | 5.0   | 11.0 | 0.00         |   |

- Slotlar ekranında mezun olmanız için almanız gereken dersleri, bu derslere ait bilgileri, derslere ait notlarınızı, tamamlamanız gereken AKTS ve ulusal krediyi görüntüleyebilirsiniz.
- Derslere ait bilgileriniz için dersin üzerine tıklamanız gerekmektedir.
- Ekranın üst kısmında bilgileriniz yer almaktadır, genişletmek veya daralmak için oka tıklamanız gerekmektedir.

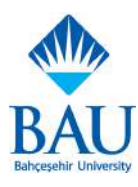

## <u>Ücret İade Talebi</u>

| BAŞVURU BİLGİLERİ |            |          |                    |      |         |                  |  |
|-------------------|------------|----------|--------------------|------|---------|------------------|--|
| Öğrenci No        | Adi Sovadi |          | Uyrak              |      | Fakülte |                  |  |
| XXXXX             | 300000     |          | EXXXX              |      | хжжх    |                  |  |
| Béilim            | Smf        |          | T.C. / Pasaport No |      | E-Posta |                  |  |
| XXXXX             | x. Sinif   |          | KKXXX              |      | xxxxx   | ahcesehir.edu.tr |  |
| Cep Teleforu      |            |          |                    |      |         |                  |  |
| ххххх             |            |          |                    |      |         |                  |  |
| HESAP BİLGİLERİ   |            |          |                    |      |         |                  |  |
| Adi Soyadi        | Barka Adı  | Şube Adı |                    | IBAN |         | Poro Birimi      |  |
|                   |            |          |                    | TR   |         | Seçíniz          |  |
| lade Nedeni       |            |          |                    |      |         |                  |  |
| Seçiniz yoz       |            |          |                    |      |         |                  |  |
| KANDER            |            |          |                    |      |         |                  |  |
| NAME OF T         |            |          |                    |      |         |                  |  |
|                   |            |          |                    |      |         |                  |  |
|                   |            |          |                    |      |         |                  |  |
|                   |            |          |                    |      |         |                  |  |

- Ücret iadesi talebi oluşturabileceğiniz ekrandır.
- Ekranın üst kısmında "Başvuru Bilgileri" (kişisel bilgileriniz) yer almaktadır. Talebi oluşturmadan önce başvuru bilgilerinizin doğru olduğunda emin olunuz.
- "Hesap Bilgileri" alanına ücret iadesinin yatmasını istediğiniz hesaba ait bilgileri giriniz.
- İade talebinizi oluşturduktan sonra "Taleplerim" ekranından talebinizin durumunu görüntüleyebilirsiniz.
- Taleplerinizin durumlarında oluşan değişiklikler tarafınıza sms ile bildirilecektir.

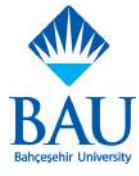

#### **Ders Programı**

| Pa         | zartesi   | Sali         | Çarşamba     | Perşembe      | Cuma        | Cumartesi    | Pazar        |
|------------|-----------|--------------|--------------|---------------|-------------|--------------|--------------|
| 200<br>Etk | inilk Yok | Etkiniik Yok | Etkinlik Yok | Etkinilk, Yok | Etkinik Yok | Etkinlik Yok | Etkiniik Yok |
| 5:00       |           |              |              |               |             |              |              |
| 8:30       |           |              |              |               |             |              |              |
| 9:00       |           |              |              |               |             |              |              |
| 9:30       |           |              |              |               |             |              |              |
| 0:00       |           |              |              |               |             |              |              |
| 0:30       |           |              |              |               |             |              |              |
| 1600       |           |              |              |               |             |              |              |
| 06:11      |           |              |              |               |             |              |              |
| 2:00       |           |              |              |               |             |              |              |
| 2:30       |           |              |              |               |             |              |              |
| 3:00       |           |              |              |               |             |              |              |
| 3:30       |           |              |              |               |             |              |              |
| 4:00       |           |              |              |               |             |              |              |
| \$:30      |           |              |              |               |             |              |              |
| 5:00       |           |              |              |               |             |              |              |
| 5:30       |           |              |              |               |             |              |              |
| 3:00       |           |              |              |               |             |              |              |
| 6:30       |           |              |              |               |             |              |              |

• Kayıtlı olduğunuz derslerin gün ve saat bilgilerini görebileceğiniz ekrandır.

#### Sinav Programi

| 8 | Sonuçlar  |          |              |       |                  |                                 |          |           |         |    |
|---|-----------|----------|--------------|-------|------------------|---------------------------------|----------|-----------|---------|----|
|   | DERS KODU | DERS ADI | EĞİTMEN İSİM | TARİH | BAŞLANGIÇ SAATÎ  | <ul> <li>BİTİŞ SAATİ</li> </ul> | C KAMPÜS | O BINA O  | DERSLIK | 9  |
|   |           |          |              |       | Bilgi Bulunamadı |                                 |          |           |         |    |
|   | 20 v      |          |              |       |                  |                                 |          | 0 - 0 , 0 | « < >   | 30 |
|   |           |          |              |       |                  |                                 |          |           |         |    |
|   |           |          |              |       |                  |                                 |          |           |         |    |
|   |           |          |              |       |                  |                                 |          |           |         |    |
|   |           |          |              |       |                  |                                 |          |           |         |    |
|   |           |          |              |       |                  |                                 |          |           |         |    |
|   |           |          |              |       |                  |                                 |          |           |         |    |
|   |           |          |              |       |                  |                                 |          |           |         |    |
|   |           |          |              |       |                  |                                 |          |           |         |    |
|   |           |          |              |       |                  |                                 |          |           |         |    |
|   |           |          |              |       |                  |                                 |          |           |         |    |

• Kayıtlı olduğunuz derslere ait sınav bilgilerini görebileceğiniz ekrandır.

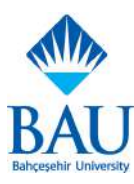

## Derslerim

| DERSLER T FILTRELE    |                    |                     | EN                 |
|-----------------------|--------------------|---------------------|--------------------|
| Akademik Yil/Dönem    |                    |                     |                    |
| 2021-2022 Beher       |                    |                     |                    |
| DERS                  | DERS               | DERS                | DERS               |
| Ders Adı              | Dem Adı            | Dors Adi            | Ders Adi           |
| Section               | Section            | Section             | Section            |
| Egilmen               | Egkmen             | Egtimen             | Egitmen            |
| Dovernerzirk Bilgitti | Devensalik Bilgisi | Devamente: Bilgitti | Cevamaizik Bilgiai |
| 0                     | 0                  | 0.                  | (0)                |
| Harf Notu             | Harf Notu          | Harf Moto           | Herr Notu          |
| +                     | *                  | *                   | 20                 |
| DERS                  |                    |                     |                    |
|                       |                    |                     |                    |

- Daha önceki akademik yıl ve dönemlerde almış olduğunuz veya aktif dönemde almakta olduğunuz derslerin section, harf notu ve devamsızlık bilgilerini görebileceğiniz ekrandır.
- Gösterilecek akademik yıl/dönemi yukarıdan seçebilirsiniz. Yalnızca ders almış olduğunuz akademik yıl/dönem seçeneklerinde ekrana bilgi gelir.

#### **Bütünleme Sınavları**

| OILIGA ISI |                 |                  |      |      |                 |
|------------|-----------------|------------------|------|------|-----------------|
| DERS ADI   | FINAL HARF NOTU | HARF NOTU        | KRED | AKTS | EĞİTMEN         |
|            |                 | Bilgi Bulunamadı |      |      |                 |
| 20 🖌       |                 |                  |      |      | 0.0,0 << c > >> |
|            |                 |                  |      |      |                 |
|            |                 |                  |      |      |                 |
|            |                 |                  |      |      |                 |
|            |                 |                  |      |      |                 |
|            |                 |                  |      |      |                 |
|            |                 |                  |      |      |                 |
|            |                 |                  |      |      |                 |
|            |                 |                  |      |      |                 |
|            |                 |                  |      |      |                 |
|            |                 |                  |      |      |                 |

- Bütünleme sınavlarınızın tarihleri açıklandıktan sonra bu ekranda bilgileri görüntüleyebilirsiniz.
- Bütünleme sınavlarıyla ilgili yönetmeliğe <u>https://bau.edu.tr/</u> adresinden ulaşabilirsiniz.

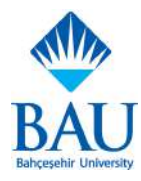

## <u>İntibak Talebi</u>

| INTIBAK BAŞVURU FORMU    |            |     |                                  |           | EN  |
|--------------------------|------------|-----|----------------------------------|-----------|-----|
| ÖÖRENCİ BİLGİLERİ        |            |     |                                  |           |     |
| Öğrənci Numarası         | Adı Soyadı | i i | <i>lynik</i>                     | Fakülta   |     |
| жжжқ                     | 103.63     | ×   | CENNE                            | REFERENCE |     |
| Smf                      | Program)   |     |                                  |           |     |
| x. Smil                  | 20202      |     |                                  |           |     |
| BELGELER                 |            |     |                                  |           |     |
| Üke                      |            | e   | Belgelerin alt olduğu üniversite |           |     |
| Seginia                  |            |     | Beçiniz                          |           |     |
| Balgelerinizi yühleyimiz |            |     |                                  |           |     |
| Dasya Secinit            |            |     |                                  |           | 602 |
| YORLE                    |            |     |                                  |           |     |
| ÛLKE.                    | ÜNIVERSITE |     |                                  | BELOS     |     |
| ****                     | XXXXX      |     |                                  | 88888     |     |
| ROLES .                  | XXXXX      |     |                                  | 1000      | 1   |
| TALEBI DÖNDER            |            |     |                                  |           |     |
|                          |            |     |                                  |           |     |
|                          |            |     |                                  |           |     |

- İntibak talebi oluşturabileceğiniz ekrandır.
- Tamamlanmamış bir intibak talebiniz varsa tekrar talep oluşturamazsınız.
- Talep oluşturmadan önce ekranın üst kısmında bulunan öğrenci bilgilerinizin doğru olduğundan emin olunuz.
- "Ülke", "Belgelerin ait olduğu ünversite" ve "Belge" alanlarının doldurulması zorunludur.
- Dersi almış olduğunuz ülke ve üniversiteyi seçin. İntibak değerlendirmesi talep ettiğiniz derslere ait belgeleri "Gözat" butonuna basarak sisteme yükleyin. En az bir belge yüklemelisiniz.
- Yükle butonuna tıkladığınızda belgeniz/belgeleriniz listelenecektir. Talebinizle ilgili bütün belgeleleri ekranın altındaki listede görebilir veya silebilirsiniz..
- İlgili belgeleri yükledikten sonra "Talebi Gönder" butonu ile talebinizi oluşturabilirsiniz.
- İntibak talebinizi oluşturduktan sonra <u>Taleplerim</u> ekranından talebinizin durumunu görüntüleyebilirsiniz.
- Belgelerinizin eksik olması halinde <u>Taleplerim</u> ekranında bu durumu görüntüleyebilir ve eposta ve sms yoluyla bilgilendirilirsiniz. Bu ekrandan eksik belgenizi yükleyebilirsiniz.

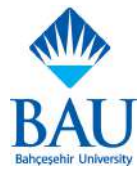

## <u>Taleplerim</u>

| <b>W</b> | TALEPLERİM             |                        |       |       |                     |      |              | EN    |
|----------|------------------------|------------------------|-------|-------|---------------------|------|--------------|-------|
| R        | Kayit Donduma Dalii Ke | une lade İntibak Belge | Talep |       |                     |      |              |       |
|          | PROGRAM                | AKADEMIK YIL           | DÖNEM | SEBEP | ACRI. AMA           | TARH | HANGISIRIMDE | DURUM |
|          |                        |                        |       | Кау   | t bulunmarnaktadır. |      |              |       |
|          |                        |                        |       |       |                     |      |              |       |
|          |                        |                        |       |       |                     |      |              |       |
|          |                        |                        |       |       |                     |      |              |       |
|          |                        |                        |       |       |                     |      |              |       |
|          |                        |                        |       |       |                     |      |              |       |
|          |                        |                        |       |       |                     |      |              |       |
|          |                        |                        |       |       |                     |      |              |       |
|          |                        |                        |       |       |                     |      |              |       |
|          |                        |                        |       |       |                     |      |              |       |
|          |                        |                        |       |       |                     |      |              |       |

- Oluşturmuş olduğunuz Kayıt Dondurma, İlişik Kesme, İade, İntibak, Belge taleplerinizi ve detaylarını görüntüleyebileceğiniz ekrandır.
- Yalnızca talep durumlarını görüntülemek amacıyla kullanılabilir.
- Talep durumlarında "Eksik Belge" durumunu görüyorsanız ilgili talep oluşturma ekranından yeni belge yükleyebilirsiniz.

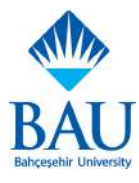

#### Kayıt Dondurma Talebi

|  | KAYIT DONDORMA TALEP FORMU      |                       |                               |                               | DA      |
|--|---------------------------------|-----------------------|-------------------------------|-------------------------------|---------|
|  | KAYIT DONDURMA TALEP FORMU      |                       |                               |                               |         |
|  | ÖĞRENCİ BİLGİLERİ               |                       |                               |                               |         |
|  | Öğrenci Numarası                | Adı Soyadı            | Uyruk                         | Fakülte                       |         |
|  | XXXXX                           | XXXXX                 | 330000                        | 200300                        |         |
|  | Siruf                           | Program               | T.C. Kimilk/Pasaport No       | E-Posta                       |         |
|  | x. Sinif                        | XXXXX                 | XXXXX                         | xxxxx@bahcesehir.edu.tr       |         |
|  | Cep Telefonu                    | Adres                 | Daha Önce Kayıt Dosdurdun Mu? | Kayıt Dondurulan Dönem Sayısı |         |
|  | 200003                          | жжжж                  | XXXXXX                        | жкиж                          |         |
|  | BAŞVURU BİLGİLERİ               |                       |                               |                               |         |
|  | Başvuru Yapmak İsterileri Dönem | Kayıt Dondurma Sebebi | Açidama                       | Mazeret Belgesi               |         |
|  | Güz Bahar                       | Seçirkz -             |                               | Dosya Seçíniz                 | GÖZAT 📩 |
|  | KAYDET                          |                       |                               |                               |         |

- Kayıt dondurma talebi oluşturabileceğiniz ekrandır.
- Ekranın üst kısmında öğrenci bilgileriniz bulunmaktadır. Bilgilerin doğru olduğundan emin olunuz. İletişim bilgileriniz yanlış ise "İletişim Bilgilerini Güncelle" butonu ile cep telefonu numaranızı ve adresinizi güncelleyebilirsiniz.

| CEP TELEFONU GUNCELLE | KAPAI          | ISTANEUL             | 1 |
|-----------------------|----------------|----------------------|---|
| Sep Telefonu          |                | bçe.                 |   |
|                       |                | Seçmiz               | - |
| iu alan zorunludur.   |                | De alay groundation. |   |
|                       |                | Adres                |   |
| GONDER                | ADRES GUNCELLE |                      |   |
|                       |                | Bo alan zaranlattar. |   |
|                       |                | GÜNCELLE             |   |

- Başvuru Bilgilerinde "Başvuru Yapmak İstenilen Dönem", "Kayıt Dondurma Sebebi" ve "Açıklama" alanlarının doldurulması zorunludur.
- Güz döneminde güz ve güz+bahar, bahar döneminde yalnızca bahar dönemi için kayıt dondurma talebi oluşturabilirsiniz.
- Kayıt dondurma talebininizi oluşturduktan sonra <u>Taleplerim</u> ekranından talebinizin durumunu görüntüleyebilirsiniz.

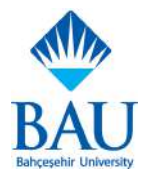

#### **Online Belge Talebi**

| Ogenet Ha                                                                                                    | Add Souged                                                                                                    | T.C. Almin. Nu:                                                                                                    |                                                                                         |                                                                                                    |
|----------------------------------------------------------------------------------------------------|----------------------------------------------------------------------------------------------------|----------------------------------------------------------------------------------------------------|-----------------------------------------------------------------------------------------|----------------------------------------------------------------------------------------------------|
| 1600                                                                                                    | 20200                                                                                                    | 1000                                                                                                    |                                                                                         |                                                                                                    |
| 726200                                                                                                    | Program                                                                                                    | bart                                                                                                    |                                                                                         |                                                                                                    |
| 1000                                                                                                    | 200003                                                                                                    |                                                                                                    |                                                                                         |                                                                                                    |
| T-Ppra                                                                                                    | Con Telefinia                                                                                                    | 6370                                                                                                    |                                                                                         | A period of the second address of a                                                                                                    |
| BLUZICANE                                                                                                    |                                                                                                    |                                                                                                    |                                                                                         |                                                                                                    |
| Öğrencilerini talaşı ettikleri iliğereri teleşesi, handırla<br>gerçetleştirsiktensonis tiv belgelerini Beşkraş Kanşılas<br>başkasına kulondırmasıları Yakspildijetleri Kurunlar Öğ<br>kuruluşlarda geçetletit. | <ul> <li>diapiin sollit, di-voterlik, belopisi vu.) belopisi kuse iteriki otmeteriki sadpanak<br/>( dipreci igeri Dure Başkanış non annabri geneknektori Janes kak imza ga<br/>rene ( Diapitin "thrastnekşi kapsanınaşı diapih ozotork genektiren eylemlerten o</li> </ul> | macaka 275/72022 tamlindon Ritaren Offi Gzeninain geropinsprincom tasualer missi<br>nao ze misjeki elemonik imzan stand astagine telepetni masir boggi matelijel nat<br>uga pisi Tank Ceco Kanunik kazpenimica de lac tepki etilijel hermatinak istoriz. Ogo | dikî elektronik krezil olara<br>iz okrasi redoniyê: yûrêr<br>roncî telgenka E-Deklet şi | ni anadimusekin. Arcan inga ingan ingan tenga belan diperokleming, OB Gashinan tagsundarin<br>Kakteri yasa ve yokenselekteri ayan naskantirgan deggatikingsi, versila argana ayan olara kullenimgan ite<br>Area Ka E-Devlet itasinako atabilesika, E-Devlet Itasinkow alean dipenci bageleri tain isuum ve |
| Berge Tim                                                                                                    |                                                                                                    |                                                                                                    |                                                                                         |                                                                                                    |
| Sechiz                                                                                                    |                                                                                                    |                                                                                                    |                                                                                         |                                                                                                    |
| irma Tark                                                                                                    | Acat                                                                                                    |                                                                                                    | 13                                                                                      |                                                                                                    |
| Neuror I                                                                                                    |                                                                                                    |                                                                                                    | 540                                                                                     | 192                                                                                                    |
| Testing Spiri                                                                                                    | Ame                                                                                                    |                                                                                                    |                                                                                         | Occe                                                                                                    |
| Admit                                                                                                    |                                                                                                    |                                                                                                    |                                                                                         |                                                                                                    |
|                                                                                                    |                                                                                                    |                                                                                                    | 4                                                                                       |                                                                                                    |
| Aplana                                                                                                    |                                                                                                    |                                                                                                    |                                                                                         |                                                                                                    |
|                                                                                                    |                                                                                                    |                                                                                                    |                                                                                         |                                                                                                    |
|                                                                                                    |                                                                                                    |                                                                                                    |                                                                                         |                                                                                                    |
|                                                                                                    |                                                                                                    |                                                                                                    |                                                                                         |                                                                                                    |
|                                                                                                    | 17                                                                                                    |                                                                                                    |                                                                                         |                                                                                                    |
|                                                                                                    |                                                                                                    |                                                                                                    |                                                                                         |                                                                                                    |
| <ul> <li>Equat unteringhermales and Appleheres Marries</li> </ul>                                                                                                    | kalat majtgirat.                                                                                                    |                                                                                                    |                                                                                         |                                                                                                    |
| <ul> <li>Kapad setteringkermedne ser Agtenetes Martin o</li> </ul>                                                                                                    | Kalan asaytyoran.                                                                                                    |                                                                                                    |                                                                                         |                                                                                                    |

- Online Belge Talebi ekranından talep edebileceğiniz belgeler:
  - Askerlik Durumu Belgesi Askerlik Tecil Belgesi Başarı Sıralaması Dil Yeterlilik Belgesi Disiplin Sicil Belgesi Hazırlık Not Belgesi Kapalı Zarfta Transkript Öğrenci Belgesi Tam Transkript Transkript Yatay Geçiş Engel Yoktur Belgesi
- Ekranın üst kısmında bulunan Bilgilerinizin doğru olduğundan ve bilgilendirme metnini okuduğunuzdan emin olun. Cep telefonu numaranız veya adresinizde yanlışlık varsa "İletişim Bilgilerimi Güncelle" butonundan güncelleyebilirsiniz. Teslimat şekli seçeneğinde adres parametresini seçerseniz, adres bilgilerinizde bulunan adrese gönderilecektir.

| CEP TELEFONU GUNCELLE | KAPAT          | B.                                                                                                    |
|-----------------------|----------------|----------------------------------------------------------------------------------------------------|
| Cep Telefonu          |                | ISTANE                                                                                                    |
|                       |                | bçe                                                                                                    |
|                       |                | Secula                                                                                                    |
| eu aran zoruniadur.   |                | Be allow gate                                                                                                    |
| GÖNDER                | ADRES GÜNCELLE | Adres                                                                                                    |
|                       |                | Bo alam zan                                                                                                    |
|                       |                | and the second second se |

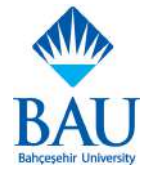

• Online belge talebinizi oluşturduktan sonra <u>Taleplerim</u> ekranından talebinizin durumunu görüntüleyebilirsiniz. Teslimat şeklini online seçtiyseniz belgenizin e-imza süreci tamamlandıktan sonra tabloda bulunan üç noktadan indirebilirsiniz.

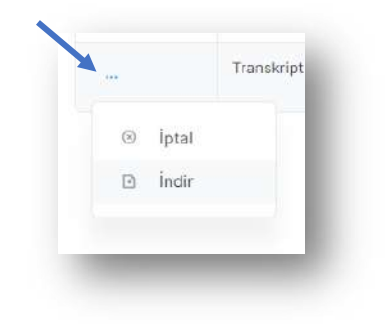

#### <u>Tez/Proje Konu Belirleme</u>

• Tez/Proje başvuru yapma ve başvuru görüntüleme ekranıdır. İki sekmeden oluşur.

#### **Başvuru Görüntüle**

| icc) more provide   |                |             |                                            |                                                                                                    | EN                                                                                                    |
|---------------------|----------------|-------------|--------------------------------------------|----------------------------------------------------------------------------------------------------|----------------------------------------------------------------------------------------------------|
| TEZ / PROJE         |                |             |                                            | Ara                                                                                                    |                                                                                                    |
| O Başvuru Görüntüle | Βαγνικύ Υαρ    |             |                                            |                                                                                                    |                                                                                                    |
| TEZ BAŞLIĞI         | BAŞVURU TARIHI | ONAY DURUMU | ONAY ADMI                                  | SON İŞLEM TARIHI                                                                                              |                                                                                                    |
|                     |                |             |                                            |                                                                                                    |                                                                                                    |
|                     |                |             |                                            |                                                                                                    |                                                                                                    |
|                     |                |             |                                            |                                                                                                    |                                                                                                    |
|                     |                |             |                                            |                                                                                                    |                                                                                                    |
|                     |                |             |                                            |                                                                                                    |                                                                                                    |
|                     |                |             |                                            |                                                                                                    |                                                                                                    |
|                     | TEZ / PROJE    | TEZ / PROJE | TE2/PROJE    Baqvuru Görümüle  Baqvuru Yap | TE2/PROJE   Baqvuru Görünnöle     Baqvuru Yapi     TE2 Baquüi     Baqvuru Tatiet     ONAY DURUMU     ONAY ADM | EE2/PROJE       Bagyuru Odrinniki Bagyuru Yapi         TE2 Bagjudi Bagyuru Yapi       ONAY DURUMU         TE2 Bagjudi Bagyuru Yapi       ONAY DURUMU |

- Bu sekmedenTez/Proje başvurunuzun durumunu görüntüleyebilirsiniz.
- Başvurunuzun onay durumu "Red" ise "Başvuru Yap" sekmesinden tekrar başvuru oluşturabilirsiniz.

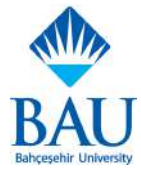

#### <u>Başvuru Yap</u>

| TEZ / PROJE                             |                | . aasda |
|-----------------------------------------|----------------|---------|
| 🖉 Başvuru Görüntüle 🛛 🕃 Başvuru Yap     |                |         |
| Tez / Proje                             |                |         |
| Öğrenci Bilgileri                       | Proje Başlığı  |         |
| Adi Soyadi: xxxxx<br>Program Adi: xxxxx | Proje Bestig   |         |
|                                         | Proje Özett    |         |
|                                         | Proje Özeti    |         |
|                                         | Proje Danigman | ~       |
|                                         | Seçiniz        |         |
|                                         | KAYDET         |         |
|                                         |                |         |

- Sekmenin sol tarafında tez/proje başvurusu yaptığınız programı görebilirsiniz, bilgilerinizin doğru olduğundan emin olun. Kaydınız olan başka programda tez/proje başvurusu yapmak istiyorsanız <u>Diğer Programlar</u>dan programınızı değiştirmeniz gerekmektedir.
- Proje Başlığı, Proje Özeti ve Proje Danışmanı alanları boş bırakılamaz.

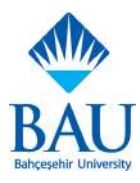

## <u>İlişik Kesme Talep Formu</u>

| İLİŞİK KESME TALEP FORMU                                                                                                    |                                                            |                                                          |                          | EN . |
|----------------------------------------------------------------------------------------------------|------------------------------------------------------------|----------------------------------------------------------|--------------------------|------|
| ÖĞRENCİ BİLGİLERİ                                                                                                    |                                                            |                                                          |                          |      |
| Ogranci Numarasi                                                                                                    | Adl: Soyada                                                | Uyetak                                                   | Facilito                 |      |
| XXXXX                                                                                                    | XXEEN                                                      | *****                                                    | 10000                    |      |
| Emf                                                                                                    | Program                                                    | T.C. Kimik/Papaport No.                                  | 0-Posts                  |      |
| a, Sind                                                                                                    | XXXXX                                                      | XXXXX                                                    | xxxxxgBbahcesehir.edu.tr |      |
| Cop Talafonu                                                                                                    | Adraz                                                      |                                                          |                          |      |
| XXXXX                                                                                                    | XXIOI.                                                     |                                                          |                          |      |
| ILETISIN BILGH FRIM GUNCELLE                                                                                                    |                                                            |                                                          |                          |      |
| TALEP BILGILERI                                                                                                    |                                                            |                                                          |                          |      |
| TALEP BILGILERI                                                                                                    |                                                            | Bijik Kazme Nederv                                       |                          |      |
| TALEP BILGILERI<br>Program<br>Secura                                                                                                    |                                                            | Nuk Karme Nataw                                          |                          |      |
| TALEP BILGILERI Program Second                                                                                                    |                                                            | ittijk Kaumo Nadow<br>Bachta<br>Bachta                   |                          |      |
| TALEP BILGILERI Program Segure Acyllama                                                                                                    |                                                            | itişik Kazına Nadaw<br>Seçiniz<br>Bu den anyektder       |                          |      |
| TALEP BILGILERI Program Segurar Apstama                                                                                                    |                                                            | itişik Kazına Nadaw<br>Saçıktı<br>Bu san anışıktdur.     |                          |      |
| TALEP BILGILERI Program Beginny Acyttama Cutama Giu aan powiotan                                                                                                  |                                                            | itigik Kosmo Nadew<br>Beçikta<br>du dar anterfatar       |                          |      |
| TALEP BILGILERI Program Brong Açıtlama Gü em sofutione Bişik kesne ekranna girdiğim bişjerin doğn                                                                 | u olduğunu beyan ederm.                                    | Ityak Kozone Nadew<br>Beçikta<br>Bu alwi adherkidak      |                          |      |
| TALEP BILGILERI Program Segung Açıslama Goram zondröden Eşik kesne ekranına girdiğim bişjarin doğn Kişisel verlerin işlennəsin dali Aygrafatma                    | u ofduğunu beyan inderim.<br>Metahri akudum anaşlışorum.   | Bişik Kazıne Nedevi<br>Biçikta<br>Biş avn ashrindər      |                          |      |
| TALEP BILGILERI Program Segura Açatama Go ann soverholm Işak keane ekranına girdiğim taişterin doğn Kişitet vellerin işteninesine dal Açarılatına                 | u orduğunu beyen ederim.<br>Məlini'ni əkudum anəylışarum.  | Itipik Kosme Medew<br>Seçikiz<br>Bu sun schutteter       |                          |      |
| TALEP BILGILERI Program Segrera Apstama Apstama Go ann somhular Isiak keane eirranna girdigim bigderin dogn Kigiset verlierin tjennissine dall Ayarilating KAVDET | u olduğunu beyan isderim.<br>Metirihli akudum anaylışarum. | itugik Kozamo Niadew<br>Secjista<br>Bio atara providelos |                          |      |

- İlişik Kesme Talebi oluşturabileceğiniz ekrandır. Ekranın üst kısmında bulunan Bilgilerinizin doğru olduğundan emin olunuz. Cep telefonu numaranız veya adresinizde yanlışlık varsa "İletişim Bilgilerimi Güncelle" butonundan güncelleyebilirsiniz.
- Kayıtlı olduğunuz başka bir program için İlişik Kesme Talebi oluşturmak istiyorsanız <u>Diğer</u> <u>Programlar</u>dan ilgili program seçmeniz gerekmektedir.

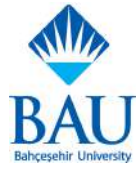

#### Withdraw Başvurusu

|   | WITHDRAW BAŞVUR                                   | UEKRANI                                                                                              |           |          |       |                                                 | EN                                      |
|---|---------------------------------------------------|----------------------------------------------------------------------------------------------------|-----------|----------|-------|-------------------------------------------------|-----------------------------------------|
| 8 | ÖĞRENCİ BİLGİLERİ                                 |                                                                                                    |           |          |       |                                                 |                                         |
|   | Detay                                             |                                                                                                    |           |          |       |                                                 |                                         |
|   | Öğrenci Na                                        |                                                                                                    | Fakilte   |          | Dönem |                                                 |                                         |
|   | Adi Soyadi                                        |                                                                                                    | Program   |          |       |                                                 |                                         |
|   |                                                   |                                                                                                    |           |          |       |                                                 |                                         |
|   |                                                   |                                                                                                    |           |          |       |                                                 |                                         |
|   | Almış Olduğunuz Dersi                             | lər                                                                                                  |           |          |       |                                                 |                                         |
|   | Almış Olduğunuz Dersi<br>Dönem                    | SLOT YIPI                                                                                            | DERS KODU | DERS ADI |       | KREDI                                           | ACTS                                    |
|   | Almış Olduğunuz Dersi<br>DÖNEM                    | SLOT TIPI<br>Zorumiu Dens                                                                            | DERS KÖDU | DERS ADI |       | KREDI<br>2.0                                    | ACTS<br>3.0                             |
|   | Almış Olduğunuz Dersi<br>DONEM<br>5<br>+ Geri Çek | SLOT TIPI<br>Zorunlu Ders<br>Zorunlu Ders                                                            | DERS KODU | DERS ADI |       | кеері<br>2.0<br>3.0                             | ACTS<br>3.0<br>6.0                      |
|   | Almış Olduğunuz Dersi<br>DÖNEM<br>                | sLOT TIPI<br>Zoruniu Ders<br>Zoruniu Ders<br>Zoruniu Ders<br>Zoruniu Ders                            | DERS KODU | DERS ADI |       | ккері<br>2.0<br>3.0<br>3.0                      | ACTS<br>3.0<br>6.0<br>5.0               |
|   | Almiş Olduğunuz Dersi<br>DÖNEM<br>                | SLOT YIFI<br>Zorunlu Ders<br>Zorunlu Ders<br>Zorunlu Ders<br>Zorunlu Ders<br>Bölüm İçi Seçmeli       | DERS KODU | DERS ADI |       | ккері<br>2.5<br>3.0<br>3.0<br>3.0               | ACTS<br>3.0<br>6.0<br>5.0<br>8.0        |
|   | Almie Oldugunuz Derst<br>DONEM<br>                | er<br>SLOT YIP<br>Zoruniu Dens<br>Zoruniu Dens<br>Zoruniu Dens<br>Biblim igi Segmeli<br>Zoruniu Dens | DERS KODU | DERS ADI |       | ккері<br>2.0<br>3.0<br>3.0<br>3.0<br>3.0<br>4.0 | ACTS<br>5.0<br>6.0<br>6.0<br>6.0<br>7.0 |

- Aktif olarak almakta olduğunuz derslerin bulunduğu listede çekilmek istediğiniz dersin solunda bulunan üç noktadaki "Geri Çek" butonuna basarak dersten çekilebilirsiniz. Bu ders transkriptinizde W notuyla görülecektir.
- Herhangi bir dersten geri çekilebilmeniz için en az 2 dersiniz olması gerekmektedir.
- Bir dönem içerisinde en fazla 1 dersten çekilebilirsiniz.

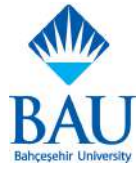

#### **GNO Simülasyonu**

| Öğrenci Bilgileri | C.       |            |         |       |         |             |
|-------------------|----------|------------|---------|-------|---------|-------------|
| Öğrenci No        |          | Adi Soyadi | Program | GNO   |         |             |
| жжжж              |          | XXXXX      | жххж    | ***** |         |             |
| Dönem             |          |            |         |       |         |             |
| XXXXXX            |          |            |         |       |         |             |
| DERS KODU         | DERS ADI |            |         | KR    | EDİ AKT | S HARF NOTU |
| . 830068          | жжжж     |            |         | з     | .0 8.0  | \$          |
| *****             | ****     |            |         | 3     | 0 8.0   | •           |
| 80000             | жжжж     |            |         | đ     | .0 6.0  | +           |
| 300000            | жжж      |            |         | 3     | .0 7.0  | ٥           |
| хэээх             | жжжж     |            |         | 4     | .0 8.0  | •           |
|                   |          |            |         |       |         |             |

- Genel Not Ortalaması Simülasyonu ekranında aktif olarak almakta olduğunuz dersler için not seçerek, seçmiş olduğunuz not için genel not ortalamanızı hesaplayabilirsiniz.
- Harf notu alanından not seçtikten sonra ekranın altında bulunan Hesapla butonuna tıkladığınızda derslerinizin bulunduğu tablonun altında hesaplanan genel not ortalamanızı görebilirsiniz.
- Kayıdınız olan başka programlardan GNO Simülasyonunu kullanmak için <u>Diğer</u> <u>Programlar</u>dan program değiştirmelisiniz.

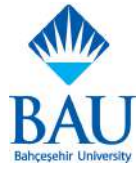

## <u>Ödeme Bilgileri</u>

| ÕDEME BILGILERI                    |       |                                           |                      | EN |
|------------------------------------|-------|-------------------------------------------|----------------------|----|
| Öğrənci No: жжық<br>Febülte: хокол |       | T.C. Kimile No: xxxxx<br>Program, xxxxx . | Add Solyadii boxxx o |    |
| - ODEME YAP                        |       |                                           |                      |    |
| YAZ OKULU ÜCRETÍ                   |       |                                           |                      |    |
| TAKSITLI                           | PEGIN | KREDÍ TOPLAMI                             | VADE TARIH           |    |
| \$xexes                            | teens | 19333                                     | 20000                |    |
|                                    |       |                                           |                      |    |
|                                    |       |                                           |                      |    |
|                                    |       |                                           |                      |    |
|                                    |       |                                           |                      |    |
|                                    |       |                                           |                      |    |
|                                    |       |                                           |                      |    |
|                                    |       |                                           |                      |    |
|                                    |       |                                           |                      |    |
|                                    |       |                                           |                      |    |

- Ödeme bilgilerinizi görüntüleyebileceğiniz ve ödeme yapabileceğiniz ekrandır.
- Ekranın üst kısmında kişisel bilgilerinizi ve ödeme yaptığınız veya yapacağınız fakülte, program bilgisini görüntüleyebilirsiniz. Bilgilerin doğru olduğundan emin olunuz.
- "Ödeme Yap" butonu ile "E-Ödeme" sayfasına yönlendirileceksiniz. "Ücretler ve Taksitler" sekmesinde "Ödeme Yap" butonuna basarak ödemenizi yapabilirsiniz.

| Vouus Vouus    |                    | £ Yunuv      |  |
|----------------|--------------------|--------------|--|
| *****          |                    |              |  |
| D PEŞÎN ÖDEME  |                    | £Xxxxx       |  |
| ÖDENEN TUTAR   | KALAN ÖDEME TUTARI | TOPLAM TUTAR |  |
| <b>S</b> XXXXX | баххах             | \$xxxxx      |  |
| 0              | ÖDEME YAP          |              |  |

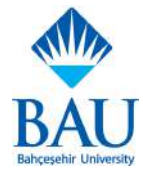